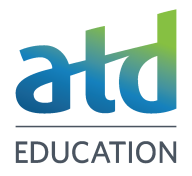

Follow these instructions to access the APTD or CPTD Certification Practice Test as a course participant.

## **Initial Test Registration**

- 1. Login to the <u>ATD Learning Portal</u> with your ATD account credentials
- 2. From the My Courses tab, launch your Certification Preparation course.
- 3. On the course home page, select the **Exam Prep Resources** section.
- 4. Open *The Practice Test* accordion and access the *Take the Practice Test* tile.
- 5. Select **Open Link** to navigate to the Certification Portal. Or access it <u>here</u>.
- 6. Once in the Portal, select **Practice Tests** from the left sidebar menu, under the EXAMS heading.
- 7. On the next screen, choose APTD Practice Test or CPTD Practice Test, whichever is applicable.
- 8. Read and sign the Attestation, then select **Agree** to continue.
- 9. When prompted, enter your name and phone number, then select **Finalize Application**.

### Checkout

- 10. You will be redirected to your ATD Shopping Cart to complete the checkout process.
- 11. The practice test will already be in your Shopping Cart. Don't worry about the total shown! It will be updated to \$0 before you finalize your order. To begin checkout, select **Check Out**.
- 12. On the next screen, select **Continue**.
- 13. On the Customer Information screen, select **Continue to Payment**.
- 14. On the Review Your Order screen, the order summary is now \$0. Select **Complete Your Order**.
- 15. You will get an on-screen confirmation that your order was successful.

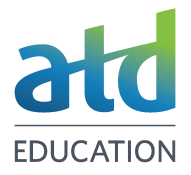

16. You will also receive an Authorization to Test email; this is your test attempt authorization and is valid for 3 months. If you don't receive an email, check your spam folder. It also a good idea to add <a href="mailto:PearsonVUEConfirmation@pearson.com">PearsonVUEConfirmation@pearson.com</a> to your trusted email senders list.

## **Initiate a Test Attempt**

- 17. You will need to return to the Certification Portal to initiate a test attempt. You can either:
  - Select the **Please click here** link in the order confirmation message.
  - Go to the Take the Practice Test tile in the course and select Open Link.
  - Navigate directly to the Certification Portal here.
  - Follow the instructions contained in the authorization email.

# Schedule and Launch Your Test

- 18. After returning to the Certification Portal, select **Schedule Exam** under the EXAMS heading or select **Schedule your exam with Pearson VUE** above the Notifications panel.
- 19. On the Applications in Progress page, select **Manage Exam Appt** or **Launch Exam** associated with the Practice Test version that you previously selected at registration.
- 20. You will be redirected to a Dashboard showing which Certification Exams or Practice Tests you are authorized to take. Under "Pre-approved Exams", select the link provided for the practice test.
- 21. Read the Agree to Association to Talent Development policies page. Select Agree to proceed.
- 22. The contact information listed is not used in any official capacity, select **Next** to continue.
- 23. On the final screen, choose to **Submit Order**.
- 24. When completed, you will receive an on-screen confirmation that 'You are booked!'.
- 25. Each test attempt is valid for 3months. If not used within 3 months the attempt expires.

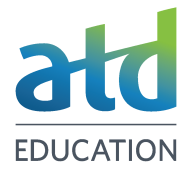

26. To launch the test attempt, choose Begin Exam.

27. Read the instructions carefully and select **Next** to proceed. This will start your timed test.

## **Additional Test Attempts**

You must complete a new registration and checkout for each additional test attempt.

- 1. Follow Steps 1–8, (Initial Test Registration).
- 2. Verify your personal information and select Submit.
- 3. You will be redirected into the ATD Shopping Cart to complete the checkout process. The practice test retake will already be in your Shopping Cart for \$0. Select **Check Out**.
- 4. Follow Steps 12–16, (Checkout).
- 5. Follow Step 17, (Initiate a Test Attempt).
- 6. Follow Steps 18–27, (Schedule and Launch Your Test).

### **Need Assistance?**

If you have any issues with the registration or checkout process, please contact <u>customercare@td.org</u>.